# Tutorial para acessar a rede WiFi da UFJF em Windows

Configuração válida para as redes Wifi: UFJF-WIFI UFJF-WIFI-Campus eduroam\*\*

1 - Clique no ícone de rede, ao lado do relógio na barra do Windows
2 - Selecione a rede UFJF-WIFI e preencha com seus dados (Login do SIGA e Senha do SIGA,
\*\*para se conectar a rede eduroam é necessário utilizar como login seuCPF@ufjf.br) e clique em OK
3 - Clique em conectar ao aparecer o Aviso de detalhes do certificado.

|                                                                                                    |                                                                                              |                                               |                        |                                                                           |                                                                                                    |                                                                                                    | ^          |
|----------------------------------------------------------------------------------------------------|----------------------------------------------------------------------------------------------|-----------------------------------------------|------------------------|---------------------------------------------------------------------------|----------------------------------------------------------------------------------------------------|----------------------------------------------------------------------------------------------------|------------|
| (îr.                                                                                               | UFJF-WIFI<br>Conectando<br>Insira seu nome de u<br>LOGIN DO SIGA (S<br>SUA SENHA DO SI<br>OK | suário e senha<br>EU CPF)<br>GA O<br>Cancelar | (la                    | UFJF-V<br>Conec<br>Contin<br>Se voc<br>vá em<br>pode s<br>mesme<br>Mostra | NIFI<br>tando<br>uar conectano<br>ê espera enco<br>frente e cone<br>ser que seja ur<br>o nome.<br>ar detalhes do | do?<br>ontrar UFJF-WIFI neste lo<br>cte-se. Caso contrário,<br>ma rede diferente com<br>o certificado | ocal,<br>o |
| (h.                                                                                                | eduroam<br>Seguro                                                                            |                                               |                        |                                                                           | Conectar                                                                                                    | Cancelar                                                                                              |            |
| (k.                                                                                                | CGCO-Visitantes<br>Seguro                                                                    |                                               | lle.<br>lle            | Seguro<br>Seguro<br>CGCO<br>Seguro                                        | am<br>o<br>-Visitantes<br>o                                                                                      |                                                                                                    |            |
| (h.                                                                                                | CGCOWiFi<br>Seguro                                                                           |                                               | (h.                    | CGCO<br>Segur                                                             | <b>WiFi</b><br>o                                                                                                 |                                                                                                    |            |
| <u>Configurações de Rede e Internet</u><br>Altere configurações, como tornar uma conexão limitada. |                                                                                              | <u>Con</u><br>Altere                          | figuraçê<br>: configui | õ <u>es de Rede e</u><br>rações, como tor                                 | e Internet<br>mar uma conexão limitada.                                                                          |                                                                                                    |            |
| (te                                                                                                | ъЪ                                                                                           |                                               | (iii                   |                                                                           | ➾                                                                                                    | (i <sup>1</sup> )                                                                                     |            |
| Wi-Fi                                                                                              | Modo avião                                                                                   | Hotspot móvel                                 | Wi-Fi                  |                                                                           | Modo avião                                                                                                    | Hotspot móvel                                                                                         |            |
|                                                                                                    | x <sup>R</sup> ∧ ¶                                                                           | ■ *// 1× 12:01                                |                        |                                                                           | x <sup>R</sup> ^ %                                                                                               | ■ *// ⊄× 12:03<br>13/03/2019                                                                          |            |

Pronto! seu dispositivo Windows já está conectado na Rede UFJF-WIFI

Caso o método acima não funcione é necessário conectar-se manualmente a uma rede sem fio, para isso utilize o tutorial a seguir:

1 - Clicar com o botão direito no ícone de rede, ao lado do relógio na barra do Windows.

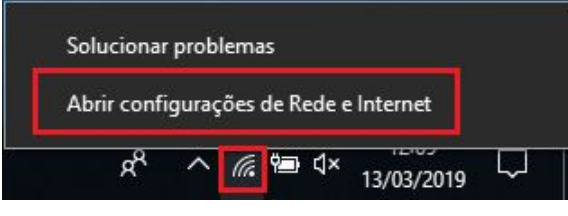

2 - Selecionar "Abrir Central de Rede e Compartilhamento".

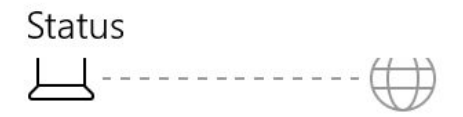

#### Não conectado

Você não está conectado a nenhuma rede.

▲ Solução de Problemas

Mostrar redes disponíveis

#### Alterar as configurações de rede

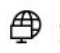

Alterar opções de adaptador Veja os adaptadores de rede e altere as configurações de conexão.

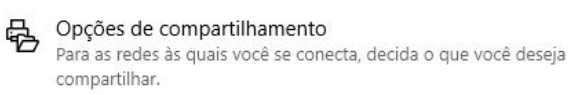

Exibir as propriedades da rede

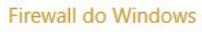

Central de Rede e Compartilhamento

Redefinição da rede

#### 3 - Escolher "Configurar uma nova conexão ou rede".

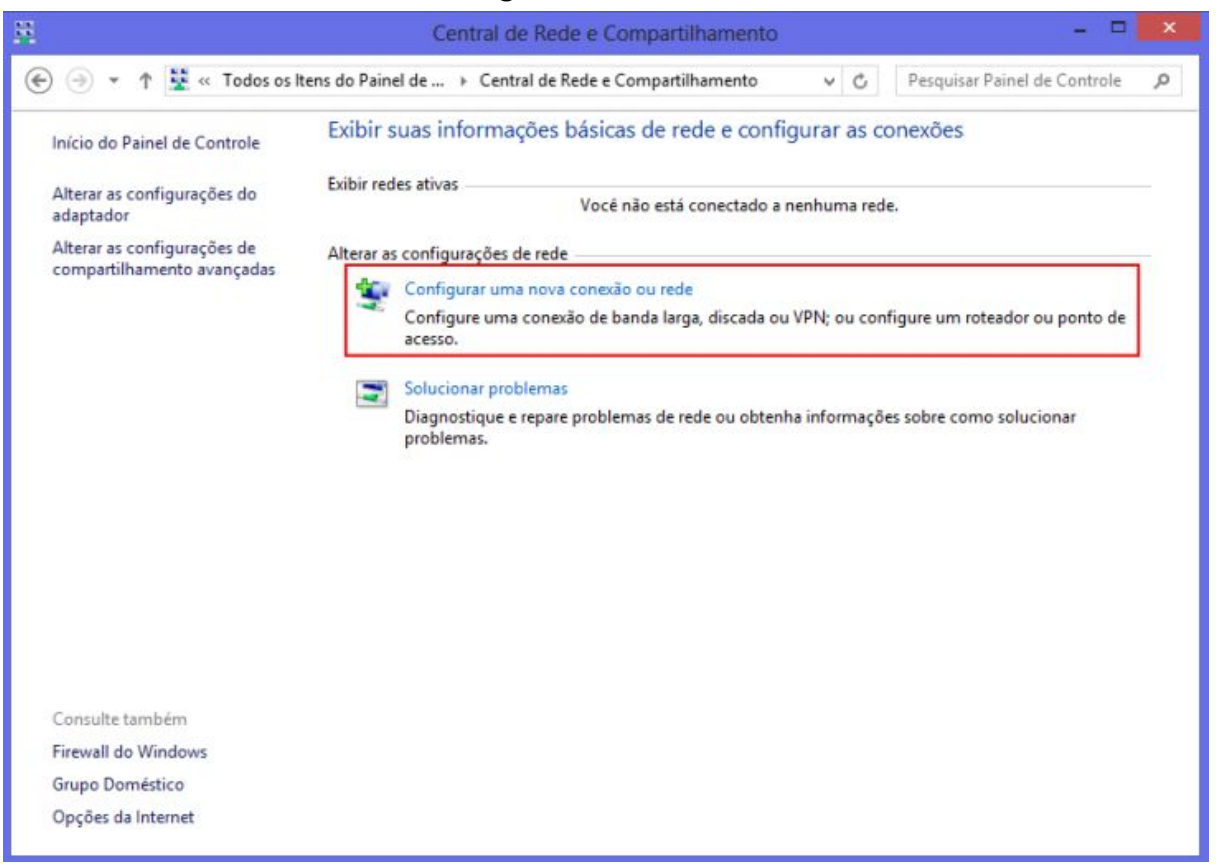

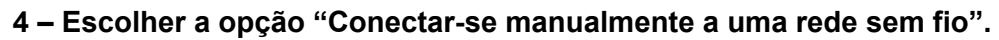

| LSCOIN | er una opçao de conexao                                                                                 |  |
|--------|----------------------------------------------------------------------------------------------------|--|
| -      | Conectar-se à Internet<br>Configure uma conexão de banda larga ou discada com a Internet.               |  |
| -      | Configurar uma nova rede<br>Configure um novo roteador ou ponto de acesso.                              |  |
| -      | Conectar-se manualmente a uma rede sem fio<br>Conecte a uma rede oculta ou crie um novo perfil sem fio. |  |
| 0      | Conectar a um local de trabalho<br>Configurar uma conexão discada ou VPN com o local de trabalho.       |  |

5 – Inserir as seguintes informações: Nome: "UFJF-WIFI" Tipo de Segurança: "WPA2-Enterprise"

| <u>N</u> ome da rede:         | UFJF-WIFI                     |     |                    |  |
|-------------------------------|-------------------------------|-----|--------------------|--|
| <u>T</u> ipo de segurança:    | WPA2-Enterprise               | ~   |                    |  |
| Tipo <u>d</u> e criptografia: | ТКІР                          | ~   |                    |  |
| Chave de S <u>eg</u> urança:  |                               |     | Ocultar caracteres |  |
| ☑ Iniciar esta conexã         | o automaticamente             |     |                    |  |
| Conectar mesmo                | que a rede não esteja difundi | ndo |                    |  |

6 – Marcar a Opção "Iniciar esta conexão automaticamente" e clicar em "Avançar".

## 7 – Após a criação da rede. Clicar em "Alterar configurações de conexão".

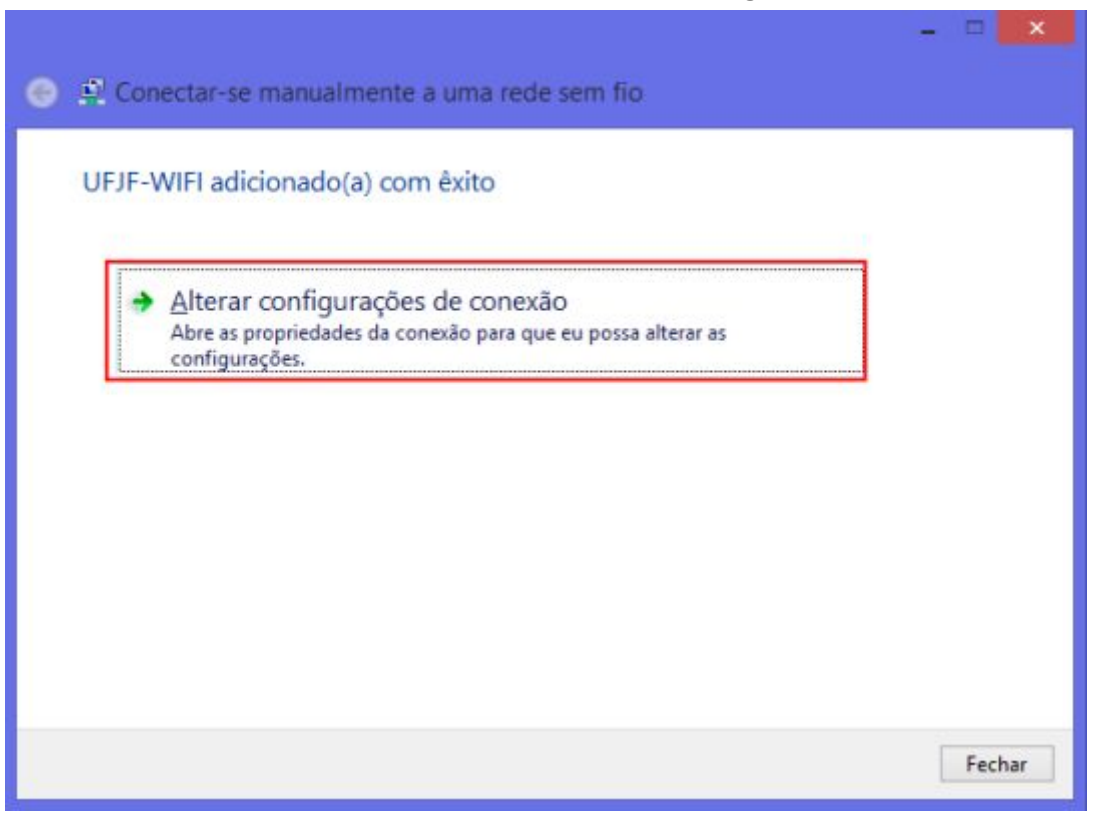

## 8 – Ir para a guia "Segurança".

| UFJF-W                                                                                                    | IFI Propriedades de Rede Sem Fio                                                                                                    | ×   |
|----------------------------------------------------------------------------------------------------|----------------------------------------------------------------------------------------------------|-----|
| Conexão Segurança                                                                                                    |                                                                                                    |     |
| Nome:<br>SSID:<br>Tipo de rede:<br>Disponibilidade de<br>rede:<br>Conectar autom<br>Procurar outras of<br>Conectar mesmo | UFJF-WIFI<br>UFJF-WIFI<br>Ponto de acesso<br>Todos os usuários<br>aticamente quando esta rede estiver ao alcance<br>redes sem fio enquanto estiver conectado a esta red<br>que a rede não esteja difundindo seu nome (SSID) | e   |
|                                                                                                    | OK Cance                                                                                                    | lar |

9 – Escolher método de autenticação "Microsoft: EAP protegido (PEAP) e depois clicar em "Configurações".

Se desejar que o computador memorize suas credenciais do SIGA para sempre autenticar automaticamente após a primeira conexão, deixe o campo "Lembrar minhas credenciais para esta conexão sempre que fizer logon". <u>LEMBRE-SE, as atividades realizadas com dispositivos utilizando as</u> <u>suas credenciais são de sua responsabilidade</u>. Portanto, tenha cuidado ao emprestar dispositivos com credenciais memorizadas. Basta desmarcar a caixa e o computador pedirá que digite as credenciais a cada conexão.

| Conexão Segurança                                                 |                                    |       |    |   |
|-------------------------------------------------------------------|------------------------------------|-------|----|---|
| Tipo de segurança:                                                | WPA2-Enter                         | prise |    | ~ |
| ]ipo de criptografia:                                             | TKIP                               |       |    | ~ |
|                                                                   |                                    |       |    |   |
| <ul> <li>Lembrar minhas cred<br/>sempre que fizer logo</li> </ul> | enciais para esta<br>on            | conex | ăo |   |
| ✓ Lembrar minhas cred<br>sempre que fizer logo Configurações ava  | enciais para esta<br>an<br>inçadas | conex | ăo |   |

10 – Desmarcar a opção "Verificar a identidade do servidor validando o certificado".

11 – Selecionar o método de autenticação "Senha segura (EAP-MSCHAP v2)" e clicar em "Configurar"

| onectar:                                              |                  |
|-------------------------------------------------------|------------------|
| Verificar a identidade do servidor validando o certif | ficado           |
|                                                       | ;."\srv3\.com):  |
| utoridades de certificação raiz confiáveis:           |                  |
| AddTrust External CA Root                             | ,                |
| Autoridade Certificadora Raiz Brasileira v2           |                  |
| Baltimore CyberTrust Root                             |                  |
| Class 3 Public Primary Certification Authority        |                  |
| DigiCert Assured ID Root CA                           |                  |
| DigiCert Global Root CA                               |                  |
| DigiCert High Assurance EV Root CA                    |                  |
| 2                                                     | >                |
| otificações antes da cone <u>x</u> ão:                |                  |
| nformar o usuário se a identidade do servidor não pu  | uder ser verific |
|                                                       |                  |
| cionar Método de Autenticação:                        |                  |
| nha segura (EAP-MSCHAP v2)                            | Configurar       |
| Ativar Reconexão Rápida                               |                  |
| Impor Proteção de Acesso à Rede                       |                  |
| Desconectar se o servidor não tiver TLV com ligação   | de criptografia  |
|                                                       |                  |
| Habilitar Privacidade de<br>Identidade                |                  |

12 – Desmarcar a opção "Usar automaticamente meu nome e senha de logon do Windows" e clicar em OK.

| Prop     | nedades (                    | de EA                                                                                                    | P MSCHAPv2                            | Ê         |
|----------|------------------------------|----------------------------------------------------------------------------------------------------|---------------------------------------|-----------|
| Ao se co | nectar:                      |                                                                                                    |                                       |           |
|          | ar automatica<br>on do Windo | amente n<br>ws (e o                                                                                                    | neu nome e senha<br>domínio, se houve | de<br>r). |
|          |                              |                                                                                                    |                                       | -         |
|          |                              | and the second second se |                                       |           |

13 – Clicar novamente em "OK" para voltar à tela abaixo.

14 – Se você utiliza o Windows Vista, sua configuração está pronta. Clique novamente em "OK" e vá para o PASSO 17. —- <u>ATENÇÃO – OS PASSOS 15 E 16 SÃO APENAS PARA USUÁRIOS DE Windows 7, 8 e 8.1!!!</u>

| Tipo de segurança:     | WPA2-Enterpris         | •             |  |
|------------------------|------------------------|---------------|--|
| ]ipo de criptografia:  | TKIP                   | v             |  |
|                        |                        |               |  |
|                        |                        |               |  |
| Escolha um método de a | utenticação de rede:   | Configuraçãos |  |
| Lembrar minhas cred    | enciais para esta con  | exão          |  |
|                        | circlans para casa con |               |  |
| sempre que fizer logo  | on                     |               |  |
| sempre que fizer logo  | n                      |               |  |
| sempre que fizer logo  | on                     |               |  |
| sempre que fizer logo  | on                     |               |  |
| sempre que fizer logo  | ançadas                |               |  |

15 – clicar em "Configurações avançadas".

16 – Marcar a opção "Especificar o modo de autenticação" e escolher a opção "Autenticação de Usuário". Clicar em "OK" nesta e na próxima tela para finalizar o processo. 1

|                                                                   | 1                       |
|-------------------------------------------------------------------|-------------------------|
| Autenticação de usuário                                           | ✓ Salvar credenciais    |
| Excluir credenciais para todos os                                 | s usuários              |
| Habilitar logon único para esta seda                              |                         |
| Currendes inselistements entred                                   | la baaan da um fuita    |
| Executar imediatamente antes o<br>Evecutar imediatamente anós o   | logon de usuário        |
| Atraso máximo (segundos):                                         | 10                      |
| Permitir que caixas de diálogo ac                                 | dicionais sejam         |
| Esta rede usa LANs separadas v<br>autenticação de máquina e de us | virtuais para<br>suário |
|                                                                   |                         |
|                                                                   |                         |
|                                                                   |                         |
|                                                                   |                         |
|                                                                   |                         |

### <u>17 – Agora basta mandar conectar</u>

| (i.                   | UFJF-WIFI<br>Conectando<br>Insira seu nome de usuário e senha<br>LOGIN DO SIGA (SEU CPF)<br>SUA SENHA DO SIGA |
|-----------------------|----------------------------------------------------------------------------------------------------|
|                       | OK Cancelar                                                                                                   |
| (k.                   | eduroam<br>Seguro                                                                                             |
| (k.                   | CGCO-Visitantes<br>Seguro                                                                                     |
| (k.                   | CGCOWiFi<br>Seguro                                                                                            |
| <u>Conf</u><br>Altere | <u>figurações de Rede e Internet</u><br>: configurações, como tornar uma conexão limitada.                    |
| (%)<br>Wi-Fi          | <b>دی۔</b> (۱۰)<br>Modo avião Hotspot móvel                                                                   |
|                       | x <sup>R</sup> ∧ ∰ *// 1× 12:01 ↓                                                                             |

Central de Serviços de TI Centro de Gestão do Conhecimento Organizacional Universidade Federal de Juiz de Fora